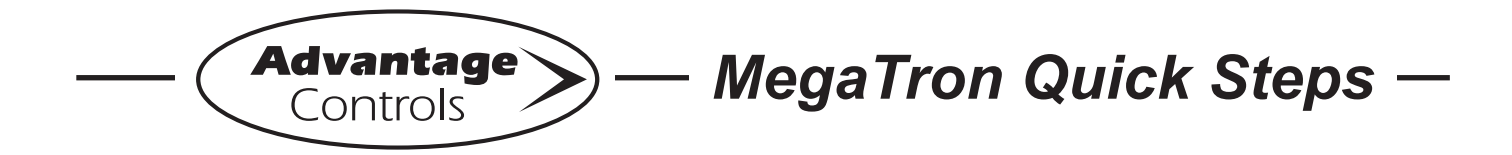

# WebAdvantage USER ID / Device Setup

## Setting Up a USER ID

Before you can access a device, a **USER ID** must be in place. Visit <u>https://webadvantage.online</u> or access the registration form with the QR code below. Choose **Create Account.** 

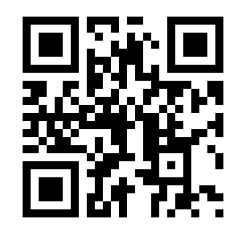

After completing forms, click **SAVE** to submit.

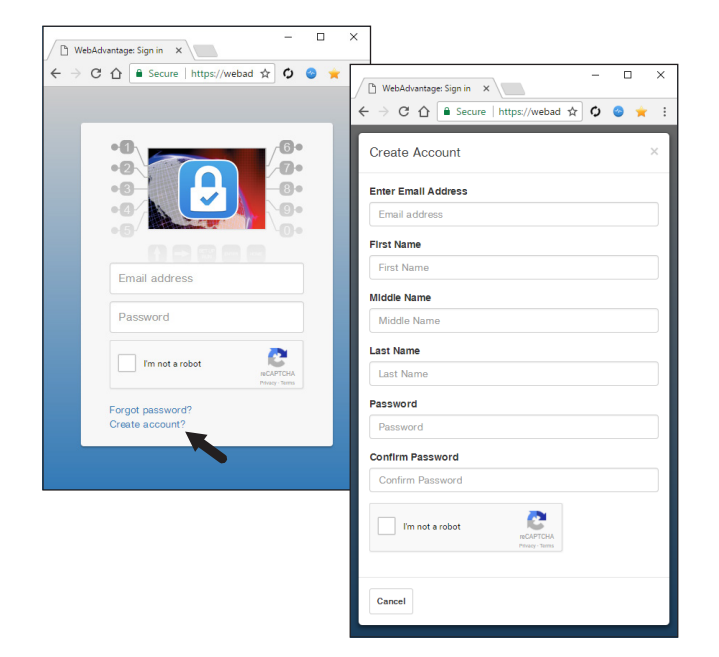

Notes:

- Please allow up to 24 hours for processing.
- E-mail address will be your USER ID.
- · Forgot Password option available.

### Setting Up / Accessing a Device

# Note: USER ID and Company Info are required before you can access a device. See USER ID steps at left.

If you are not a part of a company already registered with WebAdv, please contact us at (918) 686-6211, via e-mail <u>support@advantagecontrols.com</u>, or contact your account manager for device access. Access the WebAdvantage page at <u>https://webadvantage.online</u> or with the QR code on the left.

### Note: Only Company Administrators can add devices.

Choose **Administration** at top of page. Then select **Manage Devices**. Enter serial number and device name. Remaining fields are optional. Click **SAVE** to submit.

#### Please allow up to 24 hours for processing.

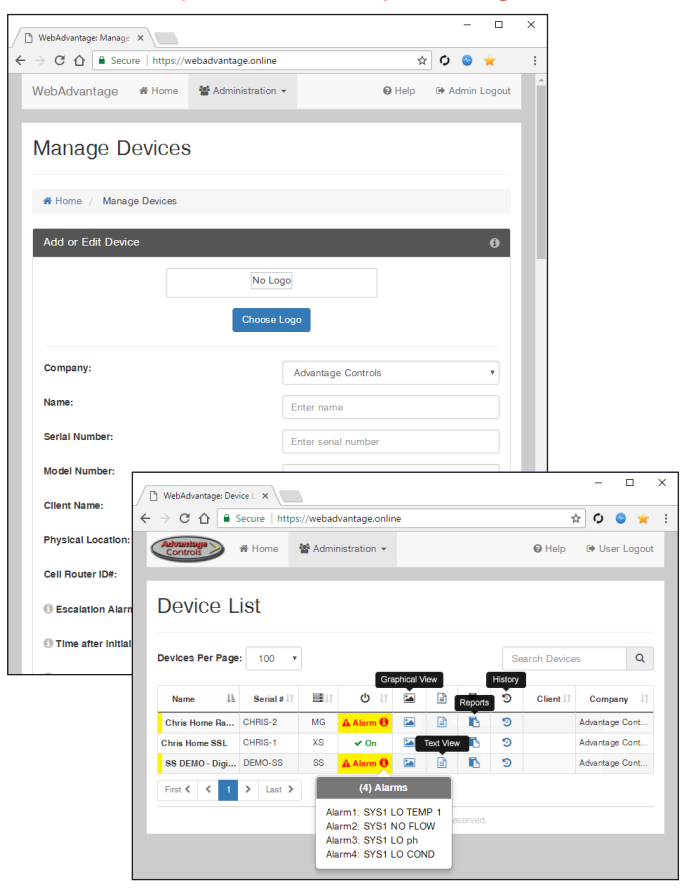

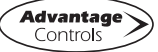